# Targeting 56F8300 Demonstration Board

**User Manual** 

56F800 16-bit Digital Signal Controllers

MC56F8300TUM Rev. 4 08/2005

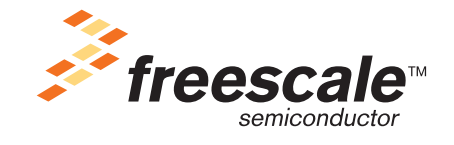

freescale.com

# TABLE OF CONTENTS

#### About This Book v

| Audience                                 | v     |
|------------------------------------------|-------|
| Drganization                             | v     |
| Suggested Reading                        | v     |
| Conventions                              | . vi  |
| Definitions, Acronyms, and Abbreviations | . vii |
| References                               | . vii |

#### Chapter 1 Introduction

| 1.1 | Overview | <br>1-1 | 1 |
|-----|----------|---------|---|
|     |          |         |   |

### Chapter 2 56F8300 Demonstration Board Applications

| Applications.                                  |                                                                                                    |
|------------------------------------------------|----------------------------------------------------------------------------------------------------|
| Voice Recorder Demonstration                   |                                                                                                    |
| Set-up for Voice Recorder Demonstration        |                                                                                                    |
| Procedure for Voice Recorder Demonstration     |                                                                                                    |
| E-field Demonstration                          |                                                                                                    |
| Set-up for E-field Demonstration               |                                                                                                    |
| Procedure for E-field Demonstration            |                                                                                                    |
| Temperature Sensor Demonstration               |                                                                                                    |
| Procedure for Temperature Sensor Demonstration |                                                                                                    |
| CPU Utilization Demonstration                  |                                                                                                    |
| Procedure for CPU Utilization Demonstration    |                                                                                                    |
| LED Demonstration                              |                                                                                                    |
| Set-up for LED Demonstration                   |                                                                                                    |
| Procedure for LED Demonstration                |                                                                                                    |
| Fast Interrupt Demonstration                   |                                                                                                    |
| Set-up for Fast Interrupt Demonstration        |                                                                                                    |
| Procedure for Fast Interrupt Demonstration     | 2-9                                                                                                    |
|                                                | Applications.         Voice Recorder Demonstration         Set-up for Voice Recorder Demonstration         Procedure for Voice Recorder Demonstration         E-field Demonstration         Set-up for E-field Demonstration         Procedure for E-field Demonstration         Procedure for E-field Demonstration         Temperature Sensor Demonstration         Procedure for Temperature Sensor Demonstration         Procedure for CPU Utilization Demonstration         Procedure for CPU Utilization Demonstration         LED Demonstration         Set-up for LED Demonstration         Procedure for LED Demonstration         Set-up for Fast Interrupt Demonstration         Procedure for Fast Interrupt Demonstration |

### Appendix A Targeting 56F8300 Demonstration Board Schematics

# LIST OF FIGURES

| 1-1 | Select Code Design                | 1-2 |
|-----|-----------------------------------|-----|
| 2-1 | Voice Recorder Demo Button Usage  | 2-2 |
| 2-2 | Voice Recorder Demo LED Usage     | 2-2 |
| 2-3 | E-Field Demo LED usage.           | 2-3 |
| 2-4 | Temperature Sensor Demo LED usage | 2-4 |
| 2-5 | CPU Utilization LED usage         | 2-6 |
| 2-6 | Editing Preferences               | 2-7 |
| 2-7 | LED Demo LED usage                | 2-8 |

## About This Book

This manual describes the applications for the 56F8300 Demonstration Board.

## Audience

This document targets software developers using the 56F8300 Demonstration Board.

## Organization

- Chapter 1, Introduction—provides a brief overview of this document
- Chapter 2, 56F8300 Demonstration Board Applications—describes the available demonstrations for the 56F8300 Demonstration Board
- Appendix A, Targeting 56F8300 Demonstration Board Schematics contains the schematics of the 56F8300 Demonstration Board

## Suggested Reading

We recommend that you have a copy of the following references:

- 56F8323 Technical Data, MC56F8323
- 56F8300 Peripheral User Manual, MC56F8300UM
- Inside CodeWarrior: Core Tools

## Conventions

This document uses the following notational conventions:

| Typeface,<br>Symbol or Term   | Meaning                                                                                                    | Examples                                                                                                    |
|-------------------------------|----------------------------------------------------------------------------------------------------|----------------------------------------------------------------------------------------------------|
| Courier<br>Monospaced<br>Type | Code examples                                                                                                    | //Process command for line flash                                                                                                    |
| Italic                        | Directory names,<br>project names,<br>calls,<br>functions,<br>statements,<br>procedures,<br>routines,<br>arguments,<br>file names,<br>applications,<br>variables,<br>directives,<br>code snippets<br>in text | <ul> <li>and contains these core directories:</li> <li><i>applications</i> contains applications software</li> <li>CodeWarrior project, <i>3des.mcp</i> is</li> <li>the <i>pConfig</i> argument</li> <li>defined in the C header file, <i>aec.h</i></li> </ul> |
| Bold                          | Reference sources,<br>paths,<br>emphasis                                                                                                    | refer to the 56F8300 Peripheral User Manual                                                                                                    |
| Blue Text                     | Linkable on-line                                                                                                    | refer to Chapter 7, License                                                                                                    |
| Number                        | Any number is consid-<br>ered a positive value,<br>unless preceded by a<br>minus symbol to signify<br>a negative value                                                                                       | 3V<br>-10<br>DES <sup>-1</sup>                                                                                                    |
| ALL CAPITAL<br>LETTERS        | # defines/<br>defined constants                                                                                                    | # define INCLUDE_STACK_CHECK                                                                                                    |
| Brackets []                   | Function keys                                                                                                    | by pressing function key [F7]                                                                                                    |
| Quotation<br>marks, ""        | Returned messages                                                                                                    | the message, "Test Passed" is displayed<br>if unsuccessful for any reason, it will return<br>"NULL"                                                                                                    |

## Definitions, Acronyms, and Abbreviations

The following list defines the acronyms and abbreviations used in this document. As this template develops, this list will be generated from the document. As we develop more group resources, these acronyms will be easily defined from a common acronym dictionary. Please note that while the acronyms are in solid caps, terms in the definition should be initial capped ONLY IF they are trademarked names or proper nouns.

| ADC  | Analog-to-Digital Converter  |
|------|------------------------------|
| FFT  | Fast Fourier Transform       |
| FIR  | Filter Interval Register     |
| GPIO | General Purpose Input/Output |
| ISR  | Interrupt Service Request    |

## References

The following sources were used to produce this book:

- 1. 56F8300 Peripheral User Manual, MC56F8300UM
- 2. 56F8300 Demonstration Board User's Manual, MC56F8300DBUM
- 3. DSP56800E Reference Manual, DSP56F800ERM
- 4. 56F8323 Technical Data, MC56F8323
- 5. *56800/E Accelerated Development System Resource Pak* CD-ROM (available from the Literature Distribution Center)

# Chapter 1 Introduction

## 1.1 Overview

The 56F8300 Demonstration Board is a low-cost board that allows a user to execute preprogrammed demonstrations, as well as to develop his own applications using free CodeWarrior tools. The 56F8300 Demonstration Board consists of a 60 MIPs 56F8323 controller; a microphone attached to the ADC; a speaker; an E-field sensor; two buttons attached to external interrupts; and 10 LEDs. Pads have also been included on the board so a user can access all of the 56F8323's peripherals. The Demonstration Board does not have an external crystal, so the 56F8323 must use its internal oscillator.

For more information about developing software for this demonstration board, please refer to the **56F8300 Peripheral User Manual** and **56F8323 Technical Data**.

The software examples and source code for examples discussed in this document are available on the *"56800/E Accelerated Development System Resource Pak"* CD-ROM, which can be ordered from Motorola's Literature Distribution Center.

All example projects on the CD utilize Processor Expert<sup>TM</sup> (PE) The example projects Suspend PE within CodeWarrior to save the PE state of the working projects. To enable code design with PE within these projects, the following step is needed:

• Within CodeWarrior under *Processor Expert*, select *Code Design*. See **Figure 1-1**. This will enable Processor Expert for that project and allow a user to make modifications to the project with PE.

| Metrowerks CodeWarrior                                                                                                    |                                                                                                    |
|----------------------------------------------------------------------------------------------------|----------------------------------------------------------------------------------------------------|
| File Edit View Search Project Debug F                                                                                                    | Processor Expert Window Help                                                                                                    |
| 🎦 🏝 📽 📕 🍳 🗠 🗶 🐂 🖷                                                                                                    | Suspend Processor Expert for 'LED.mcp'                                                                                                    |
| _                                                                                                    | Code Design 'LED.mcp'<br>Undo Last Code Design                                                                                                    |
| Image: LED.mcp         Image: Solution of the second second seco | View  Tools Update Bring PE Windows to Front Arrange PE Windows                                                                                                    |
| <ul> <li>File</li> <li>⊕ support</li> <li>⊕ Startup Code</li> <li>⊕ Generated Code</li> <li>⊕ User Modules</li> <li>⊕ LED.C</li> <li>⊕ Events.C</li> <li>⊕ Doc</li> </ul>                                                                                                    | Code       Data       Image: Code         47K       7K       •       Image: Code         74       0       •       Image: Code         1K       2       •       Image: Code         305       2       •       Image: Code         220       2       •       Image: Code         85       0       •       Image: Code         0       0       •       Image: Code         0       0       •       Image: Code |

Figure 1-1. Select Code Design

# Chapter 2 56F8300 Demonstration Board Applications

## 2.1 Applications

The following applications have been provided by Freescale to easily demonstrate some of the features of the 56F8300 Series of controllers.

Applications developed for this demonstration board were not designed for the 56F8100 devices. The 56F8300 demonstration board does, however, fully support 56F8100 software development.

## 2.1.1 Voice Recorder Demonstration

This demonstration exercises the ADC, TIMER, and GPIO in the 56F8323 processor. The demonstration allows a user to record and play back seven seconds of voice. In addition, the Voice Recorder Demonstration illustrates how the 56F8300 Series of controllers can be utilized to:

- 6. Sample seven seconds of voice via the on-chip ADC peripheral and a microphone
- 7. Filter incoming samples with the FIR filter
- 8. Calculate the FFT of incoming voice samples and display frequency spectrum via LEDs
- 9. Encode incoming samples with the G.711 vocoder
- 10. Write encoded samples to the on-chip flash
- 11. Read encoded samples from the on-chip flash
- 12. Decode samples with the G.711 vocoder
- 13. Output voice samples via the on-chip timer (which generates PWM signal) to the speaker

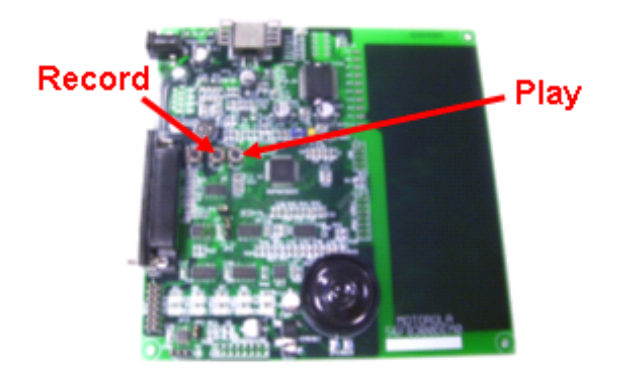

Figure 2-1. Voice Recorder Demo Button Usage

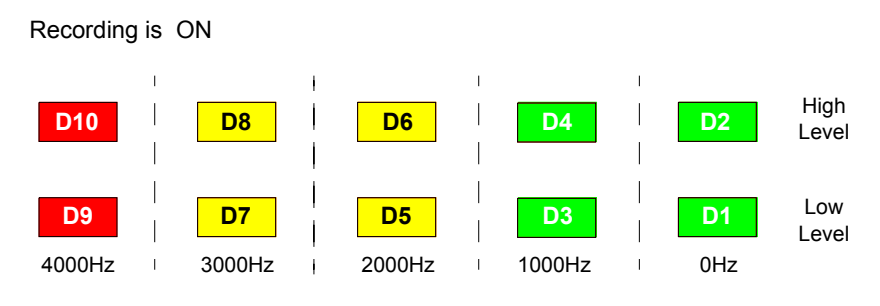

FFT Voice Analysis Display

Figure 2-2. Voice Recorder Demo LED Usage

#### 2.1.1.1 Set-up for Voice Recorder Demonstration

#### **Demonstration Board Jumper Settings:**

Use default settings as shown in the 56F8300 Demonstration Board User's Manual.

#### 2.1.1.2 **Procedure for Voice Recorder Demonstration**

- Install CodeWarrior project from the Resource Pak CD
- Build and download the project; when the debugger reaches *main()*, it will stop
- Select Run in the debugger to continue executing the demo
- The IRQA button will be used to START recording voice; see Figure 2-1
- The first row of five LEDs (D1, D3, D5, D7, and D9) will turn "ON" and "OFF", showing the frequency spectrum of the incoming signal.; see Figure 2-2
- Red LED D10 "ON" signifies that recording can start
- Red LED D10 "OFF" signifies that recording has stopped
   The SW2 button will be used to play back the recorded voice; see Figure 2-1
- The RESET button will reset the demo application

## 2.1.2 E-field Demonstration

This demonstration uses the on-board MC33794 E-Field Sensor as an input control for on-chip generated audio tones, a CANNED message, and LED display. The application will utilize the on-chip ADC module to monitor the MC33794 chip's E1 sensor. Approaching the on-board E1 sensor pad will activate three tones, at 400Hz, 1KHz, and 2KHz. When a user touches the E1 pad sensor, a CANNED message, "**ALERT**", will be output. All tones and the CANNED message will be generated and output by the 56F8323 processor. LEDs will also be activated by the processor according to proximity to the E1 sensor pad.

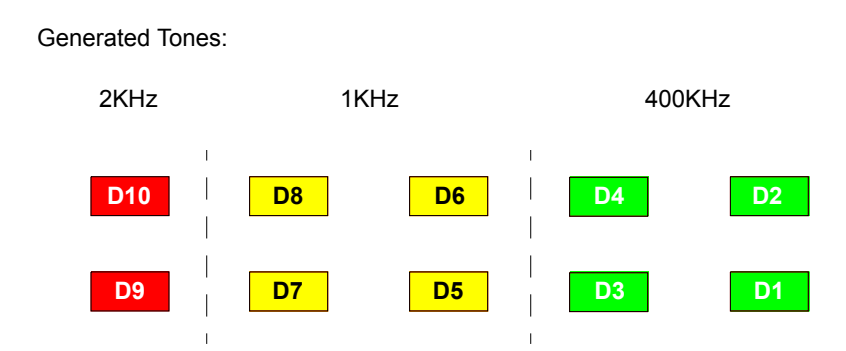

Figure 2-3. E-Field Demo LED usage

#### 2.1.2.1 Set-up for E-field Demonstration

#### **Demonstration Board Jumper Settings:**

Use default settings as shown in the 56F8300 Demonstration Board User's Manual.

### 2.1.2.2 Procedure for E-field Demonstration

- Install CodeWarrior project from the Resource Pak CD
- Build and download the project; when the debugger reaches *main()*, it will stop
- Set the 56F8300 Demonstration Board on a flat surface
- Select Run in the debugger to continue executing the demonstration
- The 56F8300 Demonstration Board will then calibrate the E-Sensor's surroundings
  - The calibration will start with all LEDs on and gradually they will all turn off, at which point, calibration is complete
    - Tones will also be generated during the calibration process
- Once the application is running, the application changes the ON/OFF state of the LEDs and outputs one of three tones, depending upon proximity to E1 sensor pad
   A CANNED message, "ALERT", will be output when the E1 sensor pad is touched
- The **RESET** button will reset the demo application

## 2.1.3 Temperature Sensor Demonstration

This demonstration exercises the Temperature Sensor, ADC, and GPIO in the 56F8323 processor.

The demo application samples the ADC input, ANA7, which is attached internally to the on-chip Temperature Sensor. These samples are compared against a running dynamic threshold and a pair of corresponding LEDs will be turned on. As the temperature in the processor increases, the LED pairs, starting at D1/D2, will turn on until the last LED pair, D9/D10, is turned on . At this point, the LED pair will roll over and start again at D1/D2. The reverse will happen when the temperature of the processor decreases. See **Figure 2-4**.

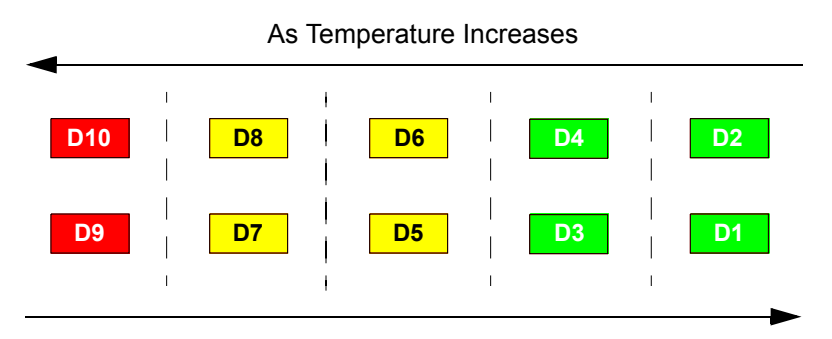

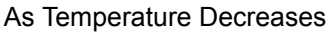

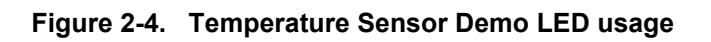

The temperature of the processor can be changed in many ways:

- Heating the processor externally with a heat gun
- Cooling the processor externally with cooling spray
- Putting a finger on the processor
- Pressing the IRQA button on the 56F8300 Demonstration Board

In the initial state of the demo application, all peripheral clocks are enabled and the ADC Low-Power Mode (LPM) is disabled. By pressing the IRQA button, a user can toggle between this state and a state where all peripheral clocks, except ADC and Timer A, are turned off, and the ADC LPM is enabled.

#### **Demonstration Board Jumper Settings:**

Use default settings as shown in the 56F8300 Demonstration Board User's Manual.

### 2.1.3.1 Procedure for Temperature Sensor Demonstration

- Install CodeWarrior project from the Resource Pak CD
- Build and download the project; when the debugger reaches main(), it will stop
- Select *Run* in the debugger to continue executing the demonstration
- The application starts with all peripheral clocks enabled and the ADC Low-Power Mode (LPM) disabled.
  - By pressing the IRQA button, a user can alter this internal configuration, and thus the internal temperature of the processor, in the following ways:
    - 1.Pressing the IRQA button after startup enables the LPM of the ADC and all peripheral clocks, except for the ADC and Timer A, are disabled
    - 2.Pressing the IRQA again disables the LPM of the ADC and re-enables all of the peripheral clocks; the application is back to its initial state
- Pressing the **RESET** button will reset the demo application

## 2.1.4 CPU Utilization Demonstration

This demonstration utilizes an RTOS, MicroC/OS-II by Jean J. Labrosse, to demonstrate CPU utilization at different processor speeds.

The application starts out running at 60MHz and 60 MIPs, with 10 tasks running concurrently. Each task utilizes six MIPs of the processor. This correlates to **full** CPU utilization at start-up. Each task has an unique "priority" associated with it. Task 1 has the highest associated priority and Task 10 has the lowest priority associated with it. There is also an LED for each task which is toggled each time the task is run. At start-up, each task has the necessary bandwidth to complete its six MIPs worth of tasks. As a result, 10 LEDs will be in an "ON" state; see **Figure 2-5**.

The application allows a user to change the processor speed and thus the corresponding MIPs by the IRQA button. After start-up, pressing the IRQA button drops the processor speed to 30MHz and 30 MIPs. At this point, the user will see that only the tasks with the top 5 priorities have enough bandwidth to complete six MIPs worth of tasks; the tasks with the lower five priorities do not. Pressing the IRQA button again drops the processor speed to 20MHz and 20 MIPs and the user will see that only the top three priority tasks will have enough bandwidth to complete their six MIPs worth of tasks. Pressing the IRQA button again returns the application to its original state of 60MHz and 60 MIPs with 10 LEDs "ON".

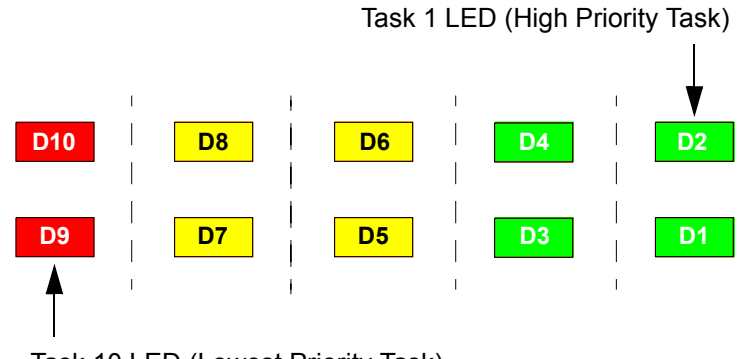

Task 10 LED (Lowest Priority Task)

Figure 2-5. CPU Utilization LED usage

#### **Demonstration Board Jumper Settings:**

Use default settings as shown in the 56F8300 Demonstration Board User's Manual.

#### 2.1.4.1 Procedure for CPU Utilization Demonstration

- Install CodeWarrior project from the Resource Pak CD
- Under Edit/Preferences, select Preferences
  - Under Build Settings/Build before running, select Never; see Figure 2-6
    - This will then use the existing .elf (executable) file for the project
- Select *Run* in the debugger to continue executing the demonstration
- The application starts, running at 60MHz and 60 MIPs, with all 10 LEDs "ON"
- By pressing the IRQA button, a user can change the processor's speed and, thus, its MIPs, in the following ways:

1.Pressing the IRQA button after start-up drops the processor's speed to 30MHz and 30 MIPs; only 5 LEDs will be in a constant "ON" state

2.Pressing the IRQA button again drops the processor speed to 20MHz and 20 MIPs; only three LEDs will be in a constant "ON" state

3. Pressing the IRQA button again returns the application to its initial state

The RESET button will reset the demo application

| IDE Preferences                                                                                                    | <u>? ×</u>                                                                                                    |
|----------------------------------------------------------------------------------------------------|----------------------------------------------------------------------------------------------------|
| <ul> <li>IDE Preference Panels</li> <li>General</li> <li>Build Settings</li> <li>IDE Extras</li> <li>Plugin Settings</li> <li>Shielded Folders</li> <li>Source Trees</li> <li>Editor</li> <li>Code Completion</li> <li>Editor Settings</li> <li>Font &amp; Tabs</li> <li>Text Colors</li> <li>Debugger</li> <li>Display Settings</li> <li>Windowing</li> <li>Global Settings</li> <li>Remote Connections</li> <li>HAD Tools</li> <li>Layout Editor</li> </ul> | Build Settings Build before running: Always Save open files before build Show message aAlways to-date project Compiler thread stact Never Use Local Project Data Storage {Compiler}Local_Data_Storage Used when the project data folder cannot be created on read-only volumes. |
|                                                                                                    | Factory Settings         Revert         Import Panel         Export Panel                                                                                                    |
|                                                                                                    | OK Cancel Apply                                                                                                    |

Figure 2-6. Editing Preferences

To rebuild the .elf (executable) file, the build setting within CodeWarrior must be changed from *Never* to *Always* and MicroC/OS-II source code must be added to the project. MicroC/OS-II source code can be purchased at this URL: **http://ucos-ii.com/**.

## 2.1.5 LED Demonstration

The LED Demonstration illustrates the use of five channels of the Quad Timer. The first timer goes off on a Compare1, which starts the second timer. The second timer goes off on Compare 2, which starts the third timer. The third timer goes off on Compare 3, which starts the fourth timer, the fourth timer goes off on Compare4, which starts the fifth timer. The fifth timer goes off on Compare 5, which starts the first timer. Each column of LEDs reflects the status of a corresponding timer and each timer is set to run at .5 second intervals.

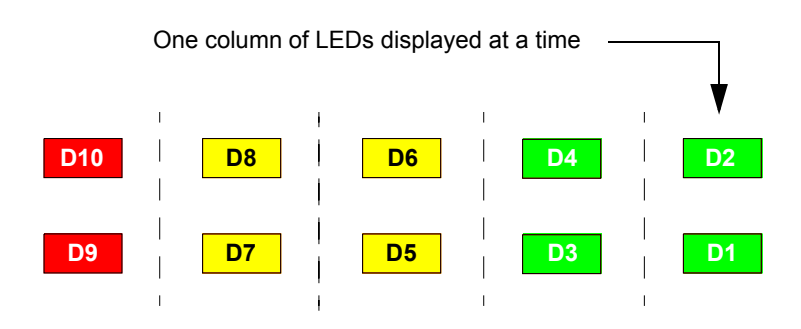

Figure 2-7. LED Demo LED usage

### 2.1.5.1 Set-up for LED Demonstration

#### **Demonstration Board Jumper Settings:**

Use default settings as shown in the 56F8300 Demonstration Board User's Manual.

### 2.1.5.2 Procedure for LED Demonstration

- Install CodeWarrior project from the Resource Pak CD
- Build and download the project; when the debugger reaches main(), it will stop
- Select Run in the debugger to continue executing the test
- At this point, the five columns of LEDs will turn on and off sequentially
- The RESET button will reset the demo application

## 2.1.6 Fast Interrupt Demonstration

The Fast Interrupt Demonstration illustrates the processing time saved when using a Fast Interrupt over a Normal Interrupt. For one second, a timer interrupt will occur every 10ms and will transfer a word from a modulo buffer to another buffer in RAM, using only registers available to the Fast Interrupt's automatic context switching. Results will then be printed to a Code Warrior console window.

### 2.1.6.1 Set-up for Fast Interrupt Demonstration

#### **Demonstration Board Jumper Settings:**

Use default settings as shown in the 56F8300 Demonstration Board User's Manual.

#### 2.1.6.2 **Procedure for Fast Interrupt Demonstration**

- Install CodeWarrior project from the Resource Pak CD
- Build and download the project; when the debugger reaches main(), it will stop
- Select Run in the debugger to continue executing the test
- At this point, a console window will display the following information:
  - Number of Idle Ticks in one second with "No Interrupts"
  - Number of Idle Ticks in one second with "Normal Interrupts" and associated overhead
  - Number of Idle Ticks in one second with "Fast Interrupts" and associated overhead
  - How much more efficient the Fast Interrupt is than the Normal Interrupt

56F8300 Demonstration Board Applications

# Appendix A Targeting 56F8300 Demonstration Board Schematics

Targeting 56F8300 Demonstration Board Schematics, Rev. 4

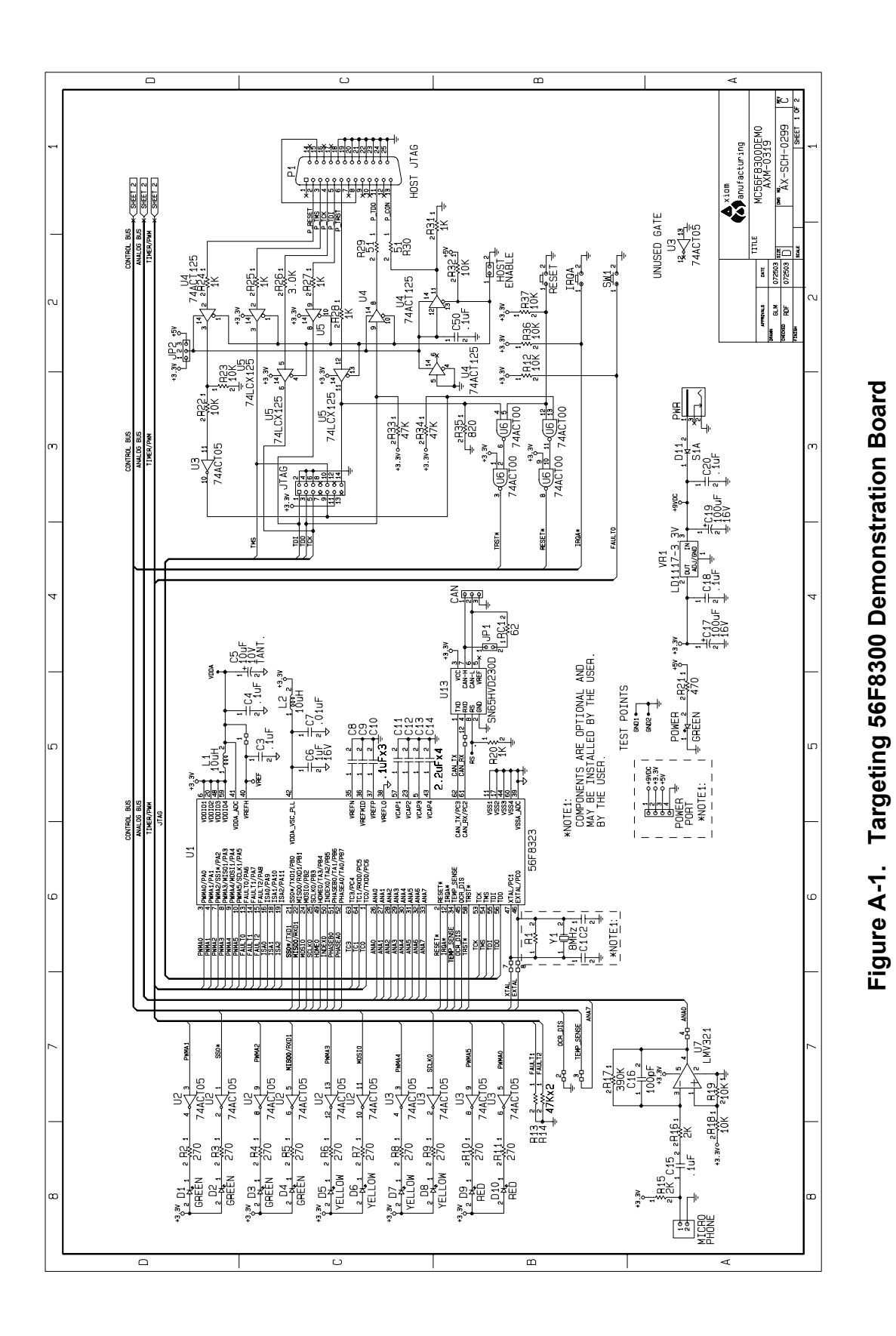

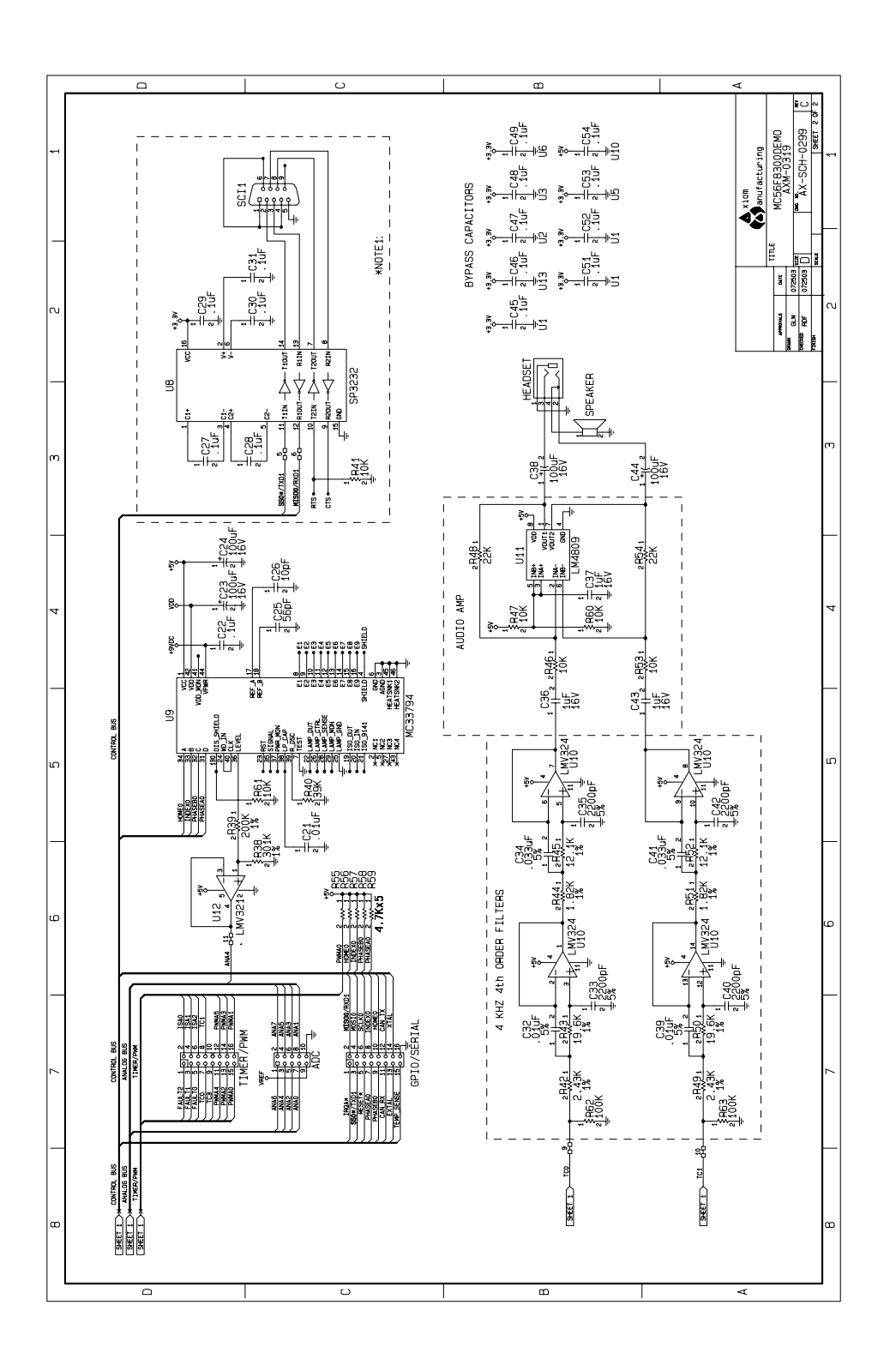

Figure A-2. Targeting 56F8300 Demonstration Board

Targeting 56F8300 Demonstration Board Schematics, Rev. 4

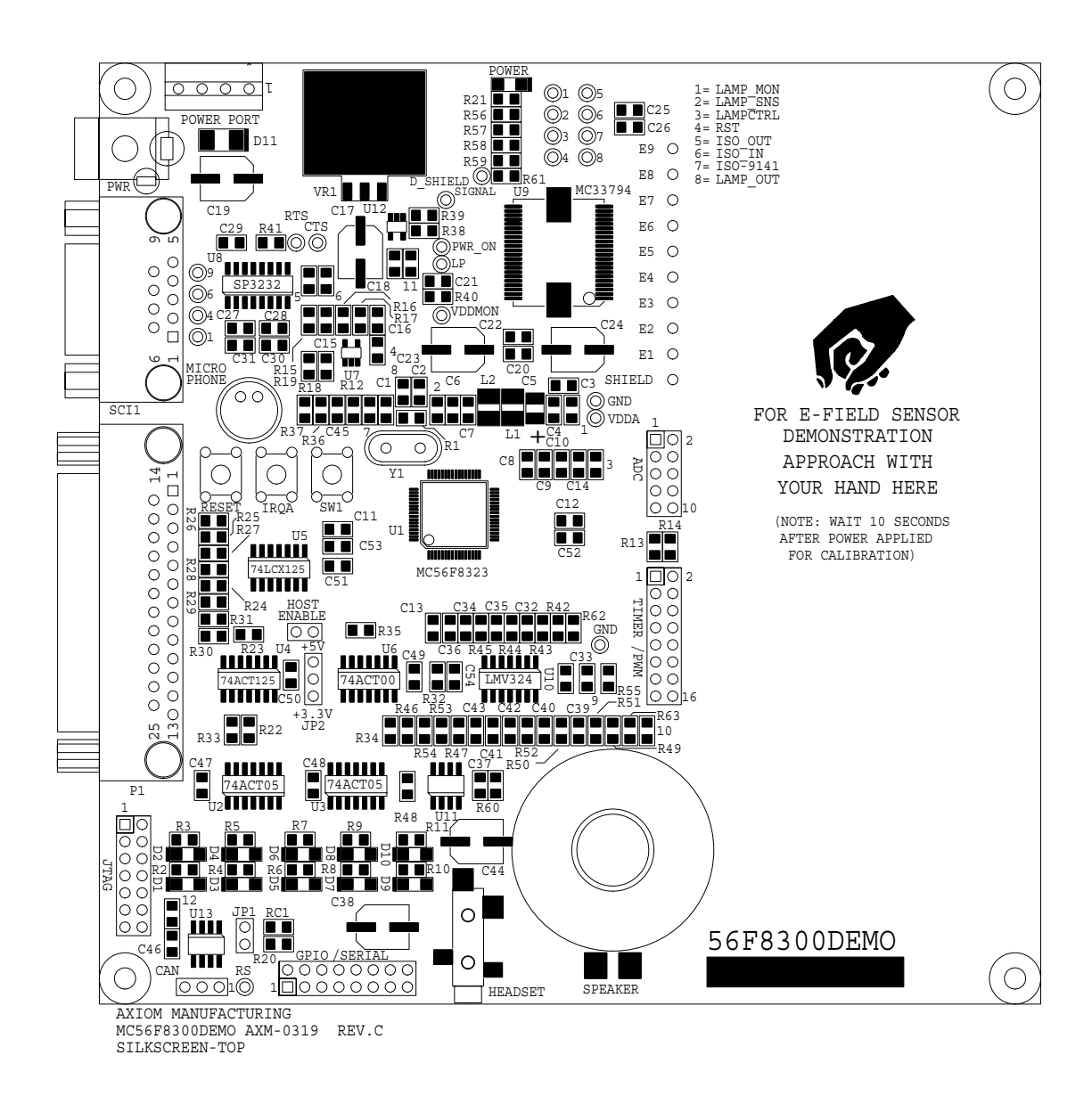

Figure A-3. MC56F8300 Demo Board

# INDEX

#### Numerics

56800/E Accelerated Development System Resource Pak 1-1
56800/E Accelerated Development System Resource Pak CD 2-2, 2-3, 2-5, 2-6, 2-8, 2-9
56800/E Accelerated Development System Resource Pak CD-ROM Preface-vii
56F8300 Demonstration Board User's Manual Preface-vii
56F8300 Peripheral User Manual Preface-vii
56F8323 Technical Data Preface-vii

#### Α

ADC Preface-vii Analog-to-Digital Converter ADC Preface-vii

#### D

DSP56800E Reference Manual Preface-vii

#### F

Fast Fourier Transform FFT Preface-vii FFT Preface-vii Filter Interval Register FIR Preface-vii FIR Preface-vii

#### G

General Purpose Input/Output GPIO Preface-vii GPIO Preface-vii

#### I

Interrupt Service Request ISR Preface-vii ISR Preface-vii

#### R

Resource Pak 56800/E Accelerated Development System Resource Pak CD 2-2, 2-3, 2-5, 2-6, 2-8, 2-9

#### How to Reach Us:

Home Page: www.freescale.com

E-mail: support@freescale.com

#### USA/Europe or Locations Not Listed:

Freescale Semiconductor Technical Information Center, CH370 1300 N. Alma School Road Chandler, Arizona 85224 +1-800-521-6274 or +1-480-768-2130 support@freescale.com

#### Europe, Middle East, and Africa:

Freescale Halbleiter Deutschland GmbH Technical Information Center Schatzbogen 7 81829 Muenchen, Germany +44 1296 380 456 (English) +46 8 52200080 (English) +49 89 92103 559 (German) +33 1 69 35 48 48 (French) support@freescale.com

#### Japan:

Freescale Semiconductor Japan Ltd. Headquarters ARCO Tower 15F 1-8-1, Shimo-Meguro, Meguro-ku, Tokyo 153-0064, Japan 0120 191014 or +81 3 5437 9125 support.japan@freescale.com

#### Asia/Pacific:

Freescale Semiconductor Hong Kong Ltd. Technical Information Center 2 Dai King Street Tai Po Industrial Estate Tai Po, N.T., Hong Kong +800 2666 8080 support.asia@freescale.com

#### For Literature Requests Only:

Freescale Semiconductor Literature Distribution Center P.O. Box 5405 Denver, Colorado 80217 1-800-441-2447 or 303-675-2140 Fax: 303-675-2150 LDCForFreescaleSemiconductor@hibbertgroup.com Information in this document is provided solely to enable system and software implementers to use Freescale Semiconductor products. There are no express or implied copyright licenses granted hereunder to design or fabricate any integrated circuits or integrated circuits based on the information in this document.

Freescale Semiconductor reserves the right to make changes without further notice to any products herein. Freescale Semiconductor makes no warranty, representation or guarantee regarding the suitability of its products for any particular purpose, nor does Freescale Semiconductor assume any liability arising out of the application or use of any product or circuit, and specifically disclaims any and all liability, including without limitation consequential or incidental damages. "Typical" parameters that may be provided in Freescale Semiconductor data sheets and/or specifications can and do vary in different applications and actual performance may vary over time. All operating parameters, including "Typicals", must be validated for each customer application by customer's technical experts. Freescale Semiconductor does not convey any license under its patent rights nor the rights of others. Freescale Semiconductor products are not designed, intended, or authorized for use as components in systems intended for surgical implant into the body, or other applications intended to support or sustain life, or for any other application in which the failure of the Freescale Semiconductor product could create a situation where personal injury or death may occur. Should Buyer purchase or use Freescale Semiconductor products for any such unintended or unauthorized application, Buyer shall indemnify and hold Freescale Semiconductor and its officers, employees, subsidiaries, affiliates, and distributors harmless against all claims, costs, damages, and expenses, and reasonable attorney fees arising out of, directly or indirectly, any claim of personal injury or death associated with such unintended or unauthorized use, even if such claim alleges that Freescale Semiconductor was negligent regarding the design or manufacture of the part.

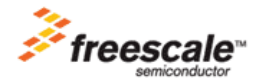

Freescale ™ and the Freescale logo are trademarks of Freescale Semiconductor, Inc. All other product or service names are the property of their respective owners. This product incorporates SuperFlash® technology licensed from SST. © Freescale Semiconductor, Inc. 2004, 2005. All rights reserved.

MC56F8300TUM Rev. 4 08/2005